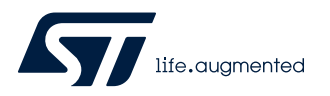

### AN5564

Application note

# Getting started with projects based on dual-core STM32WL microcontrollers in STM32CubeIDE

#### Introduction

This application note describes how to get started with projects based on STM32WL Series dual-core microcontrollers in the STMicroelectronics STM32CubeIDE integrated development environment.

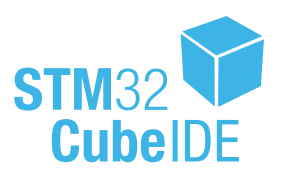

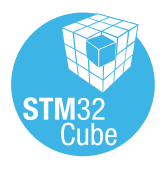

### 1 General information

STM32CubeIDE supports STM32 32-bit products based on the Arm<sup>®</sup> Cortex<sup>®</sup> processor.

Note: Arm is a registered trademark of Arm Limited (or its subsidiaries) in the US and/or elsewhere.

arm

#### 1.1 Prerequisites

The following tools are prerequisites for understanding the tutorial in this document and developing an application based on the STM32WL Series:

- STM32CubeIDE 1.5.0 or newer
- STM32Cube\_FW\_WL\_V1.0.0 or newer
- STM32CubeMX 6.1.0 or newer

Users are advised to keep updated with the documentation evolution of the STM32WL Series at www.st.com/en/microcontrollers-microprocessors/stm32wl-series.html.

#### 1.2 The use cases in this document

In the STM32CubeIDE context, users have different ways to explore and get started with the development of projects based on the STM32WL Series. From the list below, select the description that best fits the use case considered and refer to the corresponding section in this application note:

- Create an STM32CubeMX project using the STM32CubeMX tool integrated inside STM32CubeIDE, or the stand-alone STM32CubeMX tool
- Import an STM32CubeIDE project from the STM32CubeWL MCU Package to learn by using an example project

#### 1.3 Specific features of dual-core microcontrollers in the STM32WL Series

- Advanced security use cases (such as security area, isolated and protected code and secrets on locked Cortex<sup>®</sup>-M0+ side, and others)
- Applicative flexibility with both cores opened for developers
- Real time capabilities for standard sub-GHz stacks or proprietary protocols when required, with a dedicated core

#### 1.3.1 Dual-core STM32WL project structure

When a dual-core STM32WL project is created, its structure is automatically made hierarchical. The project structure for single-core projects is flat. When the user creates or imports a dual-core STM32WL project, it consists of one root project together with sub-projects, referred to as MCU projects, for each core.

The MCU projects are real CDT<sup>™</sup> projects that can contain both build and debug configurations, as opposed to the root project, which is a simple container allowing common code sharing between the cores. The root project can contain neither build nor debug configurations.

If the project is not shown in a hierarchical structure, this can be changed as shown in Figure 1.

| IDE workspace - STM32CubeIDE       |          |                                                                       |          |     |                   |
|------------------------------------|----------|-----------------------------------------------------------------------|----------|-----|-------------------|
| File Edit Source Refactor Navigate | Se       | arch Project Run Window                                               | / Н      | elp |                   |
| 📑 • 🗟 🕼   🗞 • 🗞 • 🔯 • 6            | <b>*</b> | ₢ - ₢ - ₩ - ० - 0                                                     | <b>-</b> | 3   | x   @   🕭 🔗 🕇 🖻 🛛 |
| Project Explorer 🛛 📃 🛱             | 000      |                                                                       |          |     |                   |
|                                    |          | Projects Presentation                                                 | >        |     | Flat              |
|                                    |          | Top Level Elements                                                    | >        | •   | Hierarchical      |
|                                    |          | Select Working Set<br>Deselect Working Set<br>Edit Active Working Set |          |     |                   |
|                                    | රා       | 1 Window Working Set                                                  |          |     |                   |
|                                    | 7        | Filters and Customization                                             |          |     |                   |
|                                    | €\$      | Link with Editor                                                      |          |     |                   |
|                                    |          |                                                                       |          |     |                   |

Figure 1. Setting the project hierarchical view

### 2 Create and import projects

This chapter describes how to create or import projects for dual-core microcontrollers in the STM32WL Series.

### 2.1 Create a new STM32 project

To start a new project, go to [File]>[New]>[STM32 Project] as shown in Figure 2.

| Figure | 2. New | <b>STM32</b> | pro | ject |
|--------|--------|--------------|-----|------|
|        |        |              |     |      |

| IDE  | workspace -  | STM3   | 2CubelDE  | E        |         |         |     |                                                                      |        |
|------|--------------|--------|-----------|----------|---------|---------|-----|----------------------------------------------------------------------|--------|
| File | Edit Sou     | ce F   | efactor   | Navigate | Search  | Project | Ru  | n Window Help                                                        |        |
|      | New          |        |           |          | Alt+Sh  | ift+N > | C#  | Makefile Project with Existing Code                                  |        |
|      | Open File    |        |           |          |         |         | C   | C/C++ Project                                                        |        |
|      | Open Proje   | ts fro | m File Sy | stem     |         |         | IDE | STM32 Project                                                        |        |
|      | Recent Files |        |           |          |         | >       | МХ  | STM32 Project from an Existing STM32CubeMX Configuration File (.ioc) |        |
|      | Close Edito  |        |           |          | C       | trl+W   | Ċ   | Project                                                              |        |
|      | Close All Ec | itors  |           |          | Ctrl+Sh | ift+W   | 62  | Source Folder                                                        |        |
|      | Save         |        |           |          | (       | Ctrl+S  | ĊŶ  | Folder                                                               |        |
|      | Save As      |        |           |          |         |         | C   | Source File                                                          |        |
|      | Save All     |        |           |          | Ctrl+Sł | nift+S  | h   | Header File                                                          |        |
|      | Revert       |        |           |          |         |         | Ċ   | File from Template                                                   |        |
|      | Move         |        |           |          |         |         | C   | Class                                                                |        |
|      | Rename       |        |           |          |         | F2      |     | Other                                                                | Ctrl+N |

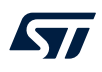

Select the desired MCU or board. In the example shown in Figure 3, the selected board is the NUCLEO-WL55JC2. Click on [Next >].

| STM32 Project     |                           |                |                                                        |                     |                                          |                             |                       | _                                                                                                    | • ×                                           |
|-------------------|---------------------------|----------------|--------------------------------------------------------|---------------------|------------------------------------------|-----------------------------|-----------------------|----------------------------------------------------------------------------------------------------|-----------------------------------------------|
| Target Selection  |                           |                |                                                        |                     |                                          |                             |                       |                                                                                                    | IDE                                           |
| Select STM32 targ | et or STM32Cube example   |                |                                                        |                     |                                          |                             |                       |                                                                                                    |                                               |
| MCU/MPU S         | elector Board Selector Ex | ample Selector | r Cross Selector                                       |                     |                                          |                             |                       |                                                                                                    |                                               |
| Board Filter      | s                         |                |                                                        |                     |                                          |                             |                       |                                                                                                    |                                               |
|                   |                           |                | Features                                               | Large Picture       | Docs & Resource                          | es                          | Datasheet             | Buy                                                                                                    |                                               |
| Comme<br>Part Nu  | mber NUCLEO-WL55JC2       | ~              | STM32WL Series                                         |                     |                                          |                             |                       |                                                                                                    |                                               |
| Vendor            |                           | >              | NUCLEO-                                                | WL55JC2             | STMicroelectronics<br>Examples - Low Fre | NUCLEO-WL55<br>quency bands | JC2 Board Sup         | port and                                                                                                    |                                               |
| Туре              |                           | >              | Not available                                          |                     | Part Number : NA                         |                             | Unit Price (US\$): NA | N Contraction of the second second seco |                                               |
| MCU/MF            | PU Series                 | >              | Please contact your sale<br>interested by this product | s representative if | Commercial Part Number : N               | UCLEO-WL55JC2               | Mounted Device : ST   | M32WL55JCIx                                                                                                    |                                               |
| Other             |                           | >              |                                                        |                     | <b>#</b>                                 |                             |                       |                                                                                                    | -                                             |
| Periphera         | al                        | B              | HB1389B                                                |                     | Intercial Part. Type                     | Marketing Sta               | us X Unit Price (     | tures  STMicroelectron Morpho connect (2 × 38) STMicroelectron Arduino connect 10 + (2 × 8) + 6 Buttons: B1, B2 B3 User button  E US) K Mounted D  STM32WL5SIC                                                                                                    | iics<br>or<br>iics<br>toor<br>3<br>8<br>&<br> |
| ?                 |                           |                |                                                        |                     |                                          | < <u>B</u> ack              | <u>N</u> ext >        | Einish                                                                                                    | Cancel                                        |
|                   |                           |                |                                                        |                     |                                          |                             |                       |                                                                                                    |                                               |

Figure 3. Board selector

After the target selection comes the project setup step shown in Figure 4. The *Targeted Project Type* setting determines whether the project gets generated by STM32CubeMX or not. An *Empty* project is a skeleton of a project that needs building upon while *STM32Cube* indicates an STM32CubeMX-managed project.

- Empty projects contain the bare-minimum code to build an debug an empty main ().
- STM32Cube projects are managed by STM32CubeMX. Drivers and middleware are generated in the project based on the configurations done in the .ioc file editor in STM32CubeIDE (the .ioc file editor is the integrated version of STM32CubeMX).

| IDE STM32 Proje        | ct —                                                |      | ×   |
|------------------------|-----------------------------------------------------|------|-----|
| Setup STM32 pr         | oject                                               |      | DE  |
| Project                |                                                     |      |     |
| Project Name:          | NUCLEO_WL55JC2                                      |      |     |
| 🗹 Use default          | location                                            |      |     |
| Location:              | C:/Users/ · · · /STM32CubelDE/workspace_1.5.0.20w40 | Brow | vse |
| Options<br>Targeted La | inguage<br>+ +                                      |      |     |
| Targeted D             | evice Usage<br>Multi Cpus Configuration             |      |     |
| Targeted Bi            | nary Type                                           |      |     |
| Executat               | ole OStatic Library                                 |      |     |
| Targeted Pr<br>STM32C  | oject Type<br>ube O Empty                           |      |     |
| 0                      | c Pack Next > Einich                                | Con- | al  |
| $\mathcal{O}$          | < Back Next > Finish                                | Canc | el  |

| Figure | 4       | Projet setu   | n |
|--------|---------|---------------|---|
| Iguie  | - T. S. | i i ojet setu | μ |

Note: Select the [**Enable Multi Cpus Configuration**] option to allow the creation of multicore project with both the Cortex<sup>®</sup>-M0+ and Cortex<sup>®</sup>-M4. Unselect this option to create a project with the Cortex<sup>®</sup>-M4 only.

(7/

### 2.2 Import a project from the STM32CubeWL MCU Package

To import the STM32Cube firmware project into STM32CubeIDE, go to [File]>[New]>[STM32 Project] as shown in Figure 5 and select the desired example.

| Division Selector Examples and Selector Examples | nple Selector Cros | ss Selector   |                  |                  |              |            |                |          |
|--------------------------------------------------|--------------------|---------------|------------------|------------------|--------------|------------|----------------|----------|
| Board                                            | >                  |               |                  |                  | Features     |            |                |          |
| MCU / MPU                                        | ~                  |               |                  |                  |              |            |                |          |
| Mana                                             | . *                |               |                  |                  |              |            |                |          |
| Name                                             |                    |               |                  |                  |              |            |                |          |
| Series                                           | Example            | les List: 230 | tems             |                  |              |            |                | 📤 Export |
| Check/Upshock All                                |                    | *             | Name 🗢           | Board            | × Board Type | × Series   | X Project Type | × Driver |
| Check/Oncheck All                                |                    | \$            | ADC AnalogWatc   | NUCLEO-WL55JC1   | Nucleo-64    | STM32WL    | Example        | HAL      |
| STM32F4                                          |                    | \$            | ADC_AnalogWatc   | NUCLEO-WL55JC1   | Nucleo-64    | STM32WL    | Example        | LL       |
| STM32F7                                          |                    | \$            | ADC_Continuous   | NUCLEO-WL55JC1   | Nucleo-64    | STM32WL    | Example        | LL       |
| STM32G0                                          |                    | \$            | ADC_Continuous   | NUCLEO-WL55JC1   | Nucleo-64    | STM32WL    | Example        | LL       |
| STM32G4                                          |                    | \$ A          | ADC_MultiChann   | NUCLEO-WL55JC1   | Nucleo-64    | STM32WL    | Example        | HAL      |
|                                                  |                    | \$            | ADC_Oversampling | NUCLEO-WL55JC1   | Nucleo-64    | STM32WL    | Example        | HAL      |
|                                                  |                    | \$            | ADC_Oversamplin  | NUCLEO-WL55JC1   | Nucleo-64    | STM32WL    | Example        | LL       |
| STM32L5                                          |                    | \$            | ADC_SingleConve  | NUCLEO-WL55JC1   | Nucleo-64    | STM32WL    | Example        | LL       |
| STM32WB                                          |                    | \$            | ADC_SingleConve  | NUCLEO-WL55JC1   | Nucleo-64    | STM32WL    | Example        | LL       |
| STM32WL                                          |                    | ☆ /           | ADC_SingleConve  | NUCLEO-WL55JC1   | Nucleo-64    | STM32WL    | Example        | HAL      |
|                                                  |                    | \$            | ADC_SingleConve  | NUCLEO-WL55JC1   | Nucleo-64    | STM32WL    | Example        | MIX      |
|                                                  |                    | \$ ·          | ADC_SingleConve  | NUCLEO-WL55JC1   | Nucleo-64    | STM32WL    | Example        | LL       |
| roject                                           |                    | ☆ /           | ADC_SingleConve  | NUCLEO-WL55JC1   | Nucleo-64    | STM32WL    | Example        | HAL      |
|                                                  |                    | \$            | ADC_SingleConve  | NUCLEO-WL55JC1   | Nucleo-64    | STM32WL    | Example        | LL       |
| Device Configuration Tool capable                |                    | \$ I          | ADC_Temperatur   | NUCLEO-WL55JC1   | Nucleo-64    | STM32WL    | Example        | LL       |
|                                                  |                    | ~             | AT Clave         | 1000000000000000 | Nucleo 64    | CT112011/1 | Application    | U AI     |

#### Figure 5. Project example selector

Note: Users can also import projects using the import mechanism by going to [File]>[Project...]>[Import...] and selecting [Existing Projects into Workspace].

### 3 Debugging

This chapter highlights some of the points to bear in mind while debugging a device in the STM32WL Series. In the next two sections, this application note covers the configurations needed to start debug sessions with ST-LINK GDB server and OpenOCD.

Note: By default, the Cortex<sup>®</sup>-M0+ is not available until the C2BOOT bit is set in power control register 4 (PWR\_CR4). It is the user's responsibility to enable the C2BOOT bit through the application code running on the Cortex<sup>®</sup>-M4. If there is no security enabled on the Cortex<sup>®</sup>-M0+, STMicroelectronics recommends to use access port 0 (AP0) to program both CPUs.

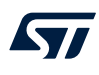

### 3.1 Setting up with ST-LINK GDB server

To create a debug configuration using ST-LINK GDB server, perform the following steps:

- 1. Select the Cortex<sup>®</sup>-M4 project in the *Project Explorer* view
- 2. Right-click [Debug As...], select [Debug Configuration...], and then double-click on [STM32 Cortex-M C/C++ Application]

#### Figure 6. ST-LINK GDB server debug configuration (1 of 6)

| Project Explorer                                                                                            | ß      | E 🕏 7 🕴 🗆 🗖                                                                            | .c m                  | ain.c 🛛                             |             |                                                                                                    |
|----------------------------------------------------------------------------------------------------|--------|----------------------------------------------------------------------------------------|-----------------------|-------------------------------------|-------------|----------------------------------------------------------------------------------------------------|
| <ul> <li>✓ INTERPORT</li> <li>✓ INTERPORT</li> <li>✓ INTERPORT</li> <li>✓ INTER</li> <li>✓ INTER</li> </ul> | 55JC   | 2<br>5JC2_CM0plus (in CM0PLUS)                                                         | 1<br>2<br>3<br>4<br>5 | /* US<br>⊝ /**<br>***<br>* @<br>* @ | ER CC       | DDE BEGIN Header */<br>: main.c<br>f : Main program body                                                                     |
| > 🎇 Binar<br>> 🔊 Inclu<br>> 🕰 Comi                                                                          |        | New<br>Go Into                                                                         |                       |                                     | >           | <pre>ion inter&gt;©: Copyright (c) 2020 STMicroelectro</pre>                                                                 |
| > 📇 Core<br>> 📇 Drive<br>> 👝 Debu                                                                           |        | Open in New Window<br>Show In                                                          |                       | Alt+Shift                           | +W >        | <pre>shts reserved. oftware component is licensed by ST under BSD</pre>                                                      |
| STM3                                                                                                    |        | Copy<br>Paste                                                                          |                       | Ctr<br>Ctr                          | I+C<br> +V  | cense"; You may not use this file except in o<br>. You may obtain a copy of the License at:<br>opensource.org/licenses/BSD-3 |
| > 🎇 Binar<br>> 🔊 Inclue<br>> 🖓 Com                                                                          | K      | Delete<br>Source<br>Move                                                               |                       | De                                  | lete<br>>   | )E END Header */                                                                                                    |
| ✓ <sup>™</sup> Core<br>> <sup>™</sup> In                                                                    |        | Rename                                                                                 |                       |                                     | F2          | s<br>nain.h"                                                                                                    |
| ∽ ( <u>⇒</u> Sri È<br>> [c] ⊨                                                                               | y<br>Y | Import<br>Export                                                                       |                       |                                     |             | includes<br>E BEGIN Includes */                                                                                              |
| > @<br>> @<br>> @<br>> @<br>Str<br>> @ Drive<br>> @ Debu                                                    | 2      | Build Project<br>Clean Project<br>Refresh<br>Close Project<br>Close Unrelated Projects |                       |                                     | F5          | <pre>&gt;E END Includes */ typedef &gt;E BEGIN PTD */ &gt;E END PTD */</pre>                                                 |
| <ul> <li>NUCI</li> <li>STM3</li> <li>mx.scrat</li> <li>NUCLEC</li> </ul>                                    |        | Build Configurations<br>Build Targets<br>Index                                         |                       |                                     | ><br>><br>> | ks                                                                                                    |
|                                                                                                    |        | Show in Remote Systems view<br>Run As<br>Debug As                                      | 1                     |                                     | >           | 1 STM22 Cortex-M C/C++ Application 77                                                                                        |
| <                                                                                                    | κ.,    | Profile As<br>Team<br>Compare With                                                     |                       |                                     | ><br>><br>> | Debug Configurations                                                                                                    |

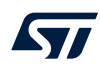

#### Debugger tab - Cortex<sup>®</sup>-M4

To use the ST-LINK GDB server (refer to Figure 7), make sure that:

- The type of reset behavior is selected as Connect under reset
- The Halt all cores option is enabled
- The Shared ST-LINK is enabled

| Figure 7. ST-LINK GDB | server debug | configuration | (2 c | of 6 | ) |
|-----------------------|--------------|---------------|------|------|---|
|-----------------------|--------------|---------------|------|------|---|

| pe filter text<br>© C/C++ Application<br>© C/C++ Attach to Application<br>© C/C++ Postmortem Debugger<br>© C/C++ Remote Application<br>© GDB Hardware Debugging<br>■ Launch Group<br>▶ Launch Group (Deprecated)<br>© STM32 Cortex-M C/C++ Application<br>© NUCLEO_WL55JC2_CM4 Debug                                                                                     | Main Startup Source Common<br>GDB Connection Settings<br>Autostart local GDB server Host name or IP address localhost<br>Connect to remote GDB server Port number<br>61234<br>Debug probe ST-LINK (ST-LINK GDB server) ~<br>GDB Server Command Line Options<br>Interface<br>SWD JTAG<br>ST-LINK S/N Scan<br>Frequency (kHz): Auto<br>Access port: 0 - Cortex-M4<br>Reset behaviour<br>Type: Connect under reset ~ MHalt all cores<br>Serial Wire Viewer (SWV)<br>Enable<br>Clock Settings<br>Core Clock: 16.0 MHz<br>SWO Clock: 2000 ~ kHz        |
|----------------------------------------------------------------------------------------------------|----------------------------------------------------------------------------------------------------|
| <ul> <li>C //C++ Application</li> <li>C //C++ Attach to Application</li> <li>C //C++ Postmortem Debugger</li> <li>C //C++ Remote Application</li> <li>GDB Hardware Debugging</li> <li>Launch Group</li> <li>Launch Group (Deprecated)</li> <li>STM32 Cortex-M C/C++ Application</li> <li>TM2 Cortex-M C/C++ Application</li> <li>TM2 NUCLEO_WL55JC2_CM4 Debug</li> </ul> | GDB Connection Settings             • Autostart local GDB server Host name or IP address localhost               • Connect to remote GDB server Port number               61234               GDB Server Command Line Options              Interface               • SWD               ST-LINK S/N               Frequency (kHz): Auto               Access port:               • Connect under reset               Serial Wire Viewer (SWV)               Enable               Clock Settings               Core Clock:               Swo Clock: |
| [€] C/C++ Attach to Application         [€] C/C++ Remote Application         [€] C/C++ Remote Application         [€] GDB Hardware Debugging         [] Launch Group         [] Launch Group (Deprecated)         [] STM32 Cortex-M C/C++ Application         [] Inf         [] NUCLEO_WL55JC2_CM4 Debug                                                                 |                                                                                                    |
| C C/C++ Remote Application<br>C C/C++ Remote Application<br>C GDB Hardware Debugging<br>Launch Group D<br>Launch Group (Deprecated)<br>STM32 Cortex-M C/C++ Application<br>INE NUCLEO_WL55JC2_CM4 Debug                                                                                                    | ○ Connect to remote GDB server Port number       €1234         Debug probe       ST-LINK (ST-LINK GDB server) ~         GDB Server Command Line Options         Interface         ● SWD       O JTAG         ST-LINK S/N       ~         Frequency (kHz):       Auto         Access port:       0 - Cortex-M4         Reset behaviour       Type:         Type:       Connect under reset         Serial Wire Viewer (SWV)       □         Enable       Clock Settings         Core Clock:       16.0         SWO Clock:       2000               |
| ☑ GDB Hardware Debugging       □         ☑ Launch Group       □         ☑ Launch Group (Deprecated)       □         ☑ STM32 Cortex-M C/C++ Application       □         □□ NUCLEO_WL55JC2_CM4 Debug       □                                                                                                    | Debug probe ST-LINK (ST-LINK GDB server) V GDB Server Command Line Options Interface SWD JTAG ST-LINK S/N Scan Frequency (kHz): Auto Access port: 0 - Cortex-M4 Reset behaviour Type: Connect under reset V Halt all cores Serial Wire Viewer (SWV) Enable Clock Settings Core Clock: 16.0 MHz SWO Clock: 2000 V kHz                                                                                                    |
| Launch Group (Deprecated)  STM32 Cortex-M C/C++ Application  IDE NUCLEO_WL55JC2_CM4 Debug                                                                                                    | GDB Server Command Line Options     Interface <ul> <li>SWD</li> <li>JTAG</li> <li>St-LINK S/N</li> <li>Scan</li> </ul> Frequency (kHz):   Auto   Access port:   0 - Cortex-M4     Reset behaviour   Type:   Connect under reset     Serial Wire Viewer (SWV)   Enable   Clock Settings   Core Clock:   16.0   MHz   SWO Clock:   2000   kHz                                                                                                    |
| STM32 Cortex-M C/C++ Application                                                                                                    | Interface SWD JTAG SSWD JTAG ST-LINK S/N Frequency (kHz): Auto Access port: 0 - Cortex-M4 Reset behaviour Type: Connect under reset  Halt all cores Serial Wire Viewer (SWV) Enable Clock Settings Core Clock: 16.0 MHz SWO Clock: 2000 kHz                                                                                                    |
|                                                                                                    | SWD JTAG SWD SWD Scan Frequency (kHz): Auto Access port: 0 - Cortex-M4  Reset behaviour Type: Connect under reset  Halt all cores Serial Wire Viewer (SWV) Enable Clock Settings Core Clock: 16.0 MHz SWO Clock: 2000 kHz                                                                                                    |
|                                                                                                    | St-LINK S/N       Scan         Frequency (kHz):       Auto         Access port:       0 - Cortex-M4         Reset behaviour       Image: Connect under reset         Type:       Connect under reset         Serial Wire Viewer (SWV)       Image: Clock Settings         Core Clock:       16.0         MHz       SWO Clock:         SWO Clock:       2000         KHz                                                                                                    |
|                                                                                                    | Frequency (kHz):       Auto         Access port:       0 - Cortex-M4         Reset behaviour         Type:       Connect under reset         Serial Wire Viewer (SWV)         Enable         Clock Settings         Core Clock:       16.0         MHz         SWO Clock:       2000         KHz                                                                                                    |
|                                                                                                    | Access port:       0 - Cortex-M4         Reset behaviour         Type:       Connect under reset         Serial Wire Viewer (SWV)         Enable         Clock Settings         Core Clock:       16.0         MHz         SWO Clock:       2000         KHz                                                                                                    |
|                                                                                                    | Reset behaviour         Type:       Connect under reset         Serial Wire Viewer (SWV)         Enable         Clock Settings         Core Clock:       16.0         MHz         SWO Clock:       2000         kHz                                                                                                    |
|                                                                                                    | Type: Connect under reset   Halt all cores  Serial Wire Viewer (SWV)  Enable  Clock Settings  Core Clock: 16.0 MHz  SWO Clock: 2000   kHz                                                                                                    |
|                                                                                                    | Serial Wire Viewer (SWV)  Enable  Clock Settings  Core Clock: 16.0 MHz SWO Clock: 2000 KHz                                                                                                    |
|                                                                                                    | Serial Wire Viewer (SWV)  Enable  Clock Settings  Core Clock: 16.0 MHz  SWO Clock: 2000 KHz                                                                                                    |
|                                                                                                    | Clock Settings<br>Core Clock: 16.0 MHz<br>SWO Clock: 2000 V kHz                                                                                                    |
|                                                                                                    | Core Clock: 16.0 MHz<br>SWO Clock: 2000 v kHz                                                                                                    |
|                                                                                                    | SWO Clock: 2000 V kHz                                                                                                    |
|                                                                                                    |                                                                                                    |
|                                                                                                    |                                                                                                    |
|                                                                                                    | Port number: 01230                                                                                                    |
|                                                                                                    |                                                                                                    |
|                                                                                                    | Device settings                                                                                                    |
|                                                                                                    | Complexity in low power modes:                                                                                                    |
|                                                                                                    | Suspend watchdog counters while nated: No configuration                                                                                                    |
|                                                                                                    | Allow other cores to halt this core Signal halt events to other cores                                                                                                    |
|                                                                                                    |                                                                                                    |
|                                                                                                    | Misc                                                                                                    |
|                                                                                                    | ☐ Enable live expressions                                                                                                    |
|                                                                                                    | Log to file: C:\Users\vionf\STM32CubelDE\workspace_1.5.0.20w40\NUCLI Browse                                                                                                    |
|                                                                                                    | External Loader:                                                                                                    |
|                                                                                                    | Shared ST-LINK                                                                                                    |
|                                                                                                    |                                                                                                    |
|                                                                                                    | Max halt timeout(s): 2                                                                                                    |

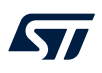

#### Startup tab - Cortex<sup>®</sup>-M4

The Cortex<sup>®</sup>-M4 debug configuration is responsible for loading both the Cortex<sup>®</sup>-M4 and Cortex<sup>®</sup>-M0+ images. Go to the *Startup* tab to set this up as shown in Figure 8.

| Debug Configurations                                                                                                    |                                                                                                    |                        |                  |                  |                   |
|----------------------------------------------------------------------------------------------------|----------------------------------------------------------------------------------------------------|------------------------|------------------|------------------|-------------------|
| Create, manage, and run configurations                                                                                                    |                                                                                                    |                        |                  |                  | 1                 |
|                                                                                                    |                                                                                                    |                        |                  |                  | No.               |
| Image: specific constraints       Image: specific constraints       Image: specif | Name: NUCLEO-WL55JC2_CM4 Debug                                                                                                    |                        |                  |                  |                   |
| <ul> <li>C/C++ Postmortem Debugger</li> <li>C/C++ Remote Application</li> <li>GDB Hardware Debugging</li> <li>Launch Group</li> </ul>                                                                                                    | Load Image and Symbols                                                                                                    |                        |                  |                  | ~                 |
| Launch Group (Deprecated)<br>IDE STM32 Cortex-M C/C++ Application                                                                                                    | File                                                                                                    | Build                  | Download         | Load symbols     | Add               |
| IDE NUCLEO-WL55JC2_CM0plus Debug                                                                                                    | Debug/NUCLEO-WL55JC2_CM0plus.elf [NUCLEO-WL55JC2_CM0plus] Debug\NUCLEO-WL55JC2_CM4.elf [NUCLEO-WL55JC2_CM4]                                                                                                    | V true<br>See Main tab | 🖌 true<br>🖌 true | v true<br>v true | Edit              |
|                                                                                                    |                                                                                                    |                        |                  |                  | Remove<br>Move up |
|                                                                                                    | <                                                                                                    |                        |                  | >                | Move down         |
|                                                                                                    | Runtime Options         Start Address         Default start address         Set program counter (hex):         Specify vector table (hex):         Set breakpoint at:         main         Exception on divide by zero         Exception on unaligned access         Halt on exception         Resume         Run Commands |                        |                  |                  |                   |
| Filter matched 10 of 10 items                                                                                                    |                                                                                                    |                        |                  | Re <u>v</u> ert  | Apply             |
| ?                                                                                                    |                                                                                                    |                        |                  | <u>D</u> ebug    | Close             |

#### Figure 8. ST-LINK GDB server debug configuration (3 of 6)

To also download the Cortex<sup>®</sup>-M4 image, click on [Add...], point to the right project and build the configuration. The result is shown in Figure 9.

| DE Add/Edit item          | — 🗆 X                            |   |  |  |  |  |  |  |
|---------------------------|----------------------------------|---|--|--|--|--|--|--|
|                           |                                  |   |  |  |  |  |  |  |
| Project:                  | NUCLEO-WL55JC2_CM0plus ~         | · |  |  |  |  |  |  |
| Build configuration:      | Debug ~                          | • |  |  |  |  |  |  |
| Program path:             | Debug/NUCLEO-WL55JC2_CM0plus.elf | ] |  |  |  |  |  |  |
|                           | File system                      |   |  |  |  |  |  |  |
| Perform build             |                                  |   |  |  |  |  |  |  |
| 🗹 Download                |                                  |   |  |  |  |  |  |  |
| Use download offset (hex) |                                  |   |  |  |  |  |  |  |
| Load symbols              |                                  | - |  |  |  |  |  |  |
| Use symbol address        | ; (hex)                          |   |  |  |  |  |  |  |
| -                         | OK Cancel                        |   |  |  |  |  |  |  |

Figure 9. ST-LINK GDB server debug configuration (4 of 6)

The order in the load list is very important. The debugger sets the start of execution using the entry point of the last loaded image in this list. In practice, this means that the program counter for the Cortex<sup>®</sup>-M4 is set to the location of the Reset Handler of the Cortex<sup>®</sup>-M4 binary. This is indicated by the green arrow.

Note: It is not necessary to load symbols for the Cortex<sup>®</sup>-M0+ in the debug configuration of the Cortex<sup>®</sup>-M4 because they are loaded in the debug configuration of the Cortex<sup>®</sup>-M0+.

These steps conclude the debug configuration for the Cortex<sup>®</sup>-M4. The next steps present the creation of a debug configuration for the Cortex<sup>®</sup>-M0+ based on the Cortex<sup>®</sup>-M0+ project.

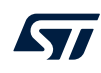

#### Debugger tab - Cortex<sup>®</sup>-M0+

Contrary to the Cortex<sup>®</sup>-M4, as shown in Figure 10:

- Make sure that the *Port number* exceeds the value of the previous debug configuration by at least 3 (61238 in this example)
- Select 1 Cortex-M0+ for [Access port]
- Select *None* for [**Reset behaviour**]
- Select Shared ST-LINK

#### Figure 10. ST-LINK GDB server debug configuration (5 of 6)

| Debug Configurations                                                       | - D X                                                                                                    |
|----------------------------------------------------------------------------|----------------------------------------------------------------------------------------------------|
| Create, manage, and run configurations                                     | the second second second second second second second second second second second second second second second se |
|                                                                            |                                                                                                    |
| 📑 🖻 🐢 🗎 🗶 📄 🍸 🗸                                                            | Name: NUCLEO_WL55JC2_CM0plus Debug                                                                              |
| type filter text                                                           | 📄 Main 🏇 Debugger 🌘 Startup 🦆 Source 🔲 Common                                                                   |
| C/C++ Application                                                          | GDB Connection Settings                                                                                         |
| C/C++ Attach to Application                                                | Autostart local GDB server     Host name or IP address     localhost                                            |
| C/C++ Remote Application                                                   | Connect to remote GDB server Port number 61238                                                                  |
| C GDB Hardware Debugging                                                   | Debug probe ST-LINK (ST-LINK GDB server) 🗸                                                                      |
| Launch Group (Deprecated)                                                  | GDB Server Command Line Options                                                                                 |
| ✓ IDE STM32 Cortex-M C/C++ Application<br>IDE NUCLEO WL55JC2 CM0plus Debug | Interface                                                                                                    |
| IDE NUCLEO_WL55JC2_CM4 Debug                                               | ● SWD () JTAG                                                                                                   |
|                                                                            | Scan                                                                                                    |
|                                                                            | Frequency (kHz): Auto                                                                                           |
|                                                                            | Access port: 1 - Cortex-M0plus v                                                                                |
|                                                                            | Reset behaviour                                                                                                 |
|                                                                            | Type: None V                                                                                                    |
|                                                                            | Serial Wire Viewer (SWV)                                                                                        |
|                                                                            | Enable                                                                                                    |
|                                                                            | Clock Settings                                                                                                  |
|                                                                            | Core Clock: 10.0 MHz                                                                                            |
|                                                                            | SWO Clock: 2000 V KHZ                                                                                           |
|                                                                            | Port number: 61235                                                                                              |
|                                                                            | Wait for sync packet                                                                                            |
|                                                                            | Device settings                                                                                                 |
|                                                                            | Debug in low power modes: No configuration                                                                      |
|                                                                            | Suspend watchdog counters while halted: No configuration                                                        |
|                                                                            | Cross Ingger Interface (CII)<br>Allow other cores to halt this core Signal halt events to other cores           |
|                                                                            | Misc                                                                                                    |
|                                                                            | ☑ Verify flash download                                                                                         |
|                                                                            | C Enable live expressions                                                                                       |
|                                                                            | Log to file: C:\Users\vionf\STM32CubelDE\workspace_1.5.0.20w40\NUCLEO_WL55 Browse                               |
|                                                                            | External Loader:                                                                                                |
|                                                                            | Shared ST-LINK                                                                                                  |
|                                                                            | Max halt timeout(s): 2                                                                                          |
| Filter matched 10 of 10 items                                              | Revert Apply                                                                                                    |
| ?                                                                          | Debug Close                                                                                                    |
|                                                                            |                                                                                                    |

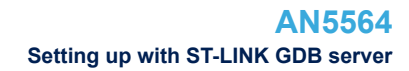

#### Startup tab - Cortex<sup>®</sup>-M0+

(7/

Go to the *Startup* tab and select [**Edit...**]>[**Disable Download**]. This is required since the download is already performed by the Cortex<sup>®</sup>-M4 configuration.

| _                                                                           |                                                               |              |          |                 |            |  |  |  |
|-----------------------------------------------------------------------------|---------------------------------------------------------------|--------------|----------|-----------------|------------|--|--|--|
| Debug Configurations                                                        |                                                               |              |          |                 | - 0 X      |  |  |  |
| Create, manage, and run configurations                                      |                                                               |              |          |                 | The second |  |  |  |
|                                                                             |                                                               |              |          |                 | 200        |  |  |  |
| 🗋 🖻 🔯 🗎 🗶 🖻 🏹 🗸                                                             | Name: NUCLEO-WL55JC2_CM0plus Debug                            |              |          |                 |            |  |  |  |
| type filter text                                                            | Main 🕸 Debugger 🕟 Startup 🦆 Source 🔳 Common                   |              |          |                 |            |  |  |  |
| C/C++ Application                                                           | Initialization Commands                                       |              |          |                 |            |  |  |  |
| C/C++ Attach to Application                                                 |                                                               |              |          |                 | ^          |  |  |  |
| C C/C++ Remote Application                                                  |                                                               |              |          |                 |            |  |  |  |
| C GDB Hardware Debugging                                                    |                                                               |              |          |                 |            |  |  |  |
| Launch Group (Deprecated)                                                   | Load Image and Symbols                                        |              |          |                 |            |  |  |  |
| ✓ IDE STM32 Cortex-M C/C++ Application<br>IDE NUICEE0WI 55IC2 CM0plus Debug | File                                                          | Build        | Download | Load symbols    | Add        |  |  |  |
| IDE NUCLEO-WL55JC2_CM4 Debug                                                | Debug\NUCLEO-WL35JC2_CMUplus.eff [NUCLEO-WL35JC2.             | See Main tab | 😻 false  | V true          | Edit       |  |  |  |
|                                                                             |                                                               |              |          |                 | Remove     |  |  |  |
|                                                                             |                                                               |              |          |                 | Move up    |  |  |  |
|                                                                             |                                                               |              |          |                 |            |  |  |  |
|                                                                             |                                                               |              |          |                 | Move down  |  |  |  |
|                                                                             | Runtime Options                                               |              |          |                 |            |  |  |  |
|                                                                             | Start Address                                                 |              |          |                 |            |  |  |  |
|                                                                             | Set program counter (bev):                                    |              |          |                 |            |  |  |  |
|                                                                             | Specify vector table (hex):                                   |              |          |                 |            |  |  |  |
|                                                                             |                                                               |              |          |                 |            |  |  |  |
|                                                                             | Set breakpoint at: main                                       |              |          |                 |            |  |  |  |
|                                                                             | Exception on divide by zero     Exception on upaligned access |              |          |                 |            |  |  |  |
|                                                                             |                                                               |              |          |                 |            |  |  |  |
|                                                                             | Resume                                                        |              |          |                 |            |  |  |  |
|                                                                             | Run Commands                                                  |              |          |                 |            |  |  |  |
|                                                                             |                                                               |              |          |                 | ~          |  |  |  |
|                                                                             |                                                               |              |          |                 |            |  |  |  |
|                                                                             |                                                               |              |          |                 | Y          |  |  |  |
|                                                                             |                                                               |              |          |                 |            |  |  |  |
|                                                                             |                                                               |              |          |                 |            |  |  |  |
|                                                                             |                                                               |              |          |                 |            |  |  |  |
|                                                                             |                                                               |              |          |                 |            |  |  |  |
| ٢                                                                           |                                                               |              |          |                 |            |  |  |  |
| Filter matched 10 of 10 items                                               |                                                               |              |          | Re <u>v</u> ert | Apply      |  |  |  |
|                                                                             |                                                               |              |          |                 |            |  |  |  |
|                                                                             |                                                               |              |          | <u>D</u> ebug   | Close      |  |  |  |

#### Figure 11. ST-LINK GDB server debug configuration (6 of 6)

The configuration is complete.

Note:

- It is possible to program the  $Cortex^{\ensuremath{\mathbb{R}}}$ -M0+ through access port 1:
- Delete the binary of the Cortex<sup>®</sup>-M0+ from the list in the Startup tab of the Cortex<sup>®</sup>-M4 debug configuration
  - Enable the download of the binary on the Startup tab of the Cortex<sup>®</sup>-M0+ debug configuration

Flash programming via access port 1 in "hot-plug" (Cortex<sup>®</sup>-M0+) fails if the existing application code on the  $Cortex^{®}$ -M0+ enables interrupts.

- 1. Launch the Cortex<sup>®</sup>-M4 configuration to download both the Cortex<sup>®</sup>-M0+ and Cortex<sup>®</sup>-M4 images.
- Resume the Cortex<sup>®</sup>-M4 core until the C2BOOT bit is set in power control register 4 (PWR\_CR4) to enable the Cortex<sup>®</sup>-M0+.
- 3. Launch the Cortex<sup>®</sup>-M0+ configuration using the arrow next to the debug icon. The Cortex<sup>®</sup>-M0+ is in the running mode and the user can halt it after the debugger is started.

#### Figure 12. ST-LINK GDB server debug configuration launch

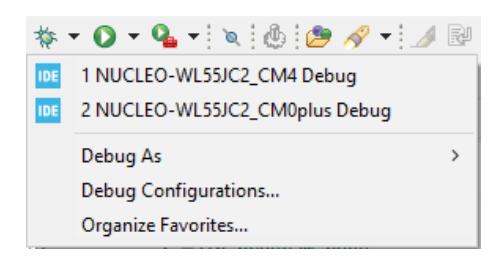

Note: After creating the debug configurations for both cores, they are not shown in the scroll-down menu if they have never been launched before. This is because the arrow provides access to the history of latest launches, with a grayed "no history" message if there are none. First-time debug launch must be done through the "Debug Configurations..." wizard.

#### 3.1.2 Cross-trigger Interface

The cross-trigger interface is used to send halt signals from one core to the other. To enable the Cortex<sup>®</sup>-M0+ to halt the Cortex<sup>®</sup>-M4, apply the following configuration:

- In the Cortex<sup>®</sup>-M0+ debug configuration: select Signal halt events to other cores
- In the Cortex<sup>®</sup>-M4 debug configuration: select Allow other cores to halt this core

#### Figure 13. ST-LINK GDB server debug cross-trigger interface

Cross Trigger Interface (CTI)

Allow other cores to halt this core Signal halt events to other cores

Note: Checking both checkboxes in both debug configurations enables both cores to halt each other.

### 3.2 Setting up with OpenOCD

To create a debug configuration using OpenOCD, perform the following steps:

- 1. Select the Cortex<sup>®</sup>-M4 project in the *Project Explorer* view
- Right-click [Debug As...], select [Debug Configuration...], and then double-click on [STM32 Cortex-M C/C++ Application]

Figure 14. OpenOCD debug configuration (1 of 3)

| 陷 Project Explorer                                                                                                    | X      | 🖻 😫 🍸 🕴 🗖                                                             | c ma                         | in.c 🛙                          |                                                        |                                                                                                    |
|----------------------------------------------------------------------------------------------------|--------|-----------------------------------------------------------------------|------------------------------|---------------------------------|--------------------------------------------------------|----------------------------------------------------------------------------------------------------|
| <ul> <li>✓ INVELEO_WL55JC2</li> <li>&gt; ➢ Common</li> <li>&gt; ➢ Drivers</li> <li>✓ INVELEO_WL55JC2_CM0plus (in CM0PLUS)</li> </ul> |        | 1<br>26<br>3<br>4<br>5                                                | /* US<br>> /**<br>* @<br>* @ | ER CO<br>*****<br>file<br>brief | DDE BEGIN Header */<br>: main.c<br>: Main program body |                                                                                                    |
| > 🐝 Binar<br>> 🔊 Inclu<br>> 🚜 Comi                                                                                                   |        | New<br>Go Into                                                        |                              | >                               |                                                        | tion                                                                                                    |
| > 🔑 Core<br>> 😕 Drive<br>> 冯 Debu                                                                                                    |        | Open in New Window<br>Show In                                         | Alt+Shift+W >                |                                 | •w >                                                   | <pre>inter&gt;© Copyright (c) 2020 STMicroelectr shts reserved. offware component is licensed by ST under RSD</pre>          |
|                                                                                                    | D<br>D | <b>Copy</b><br>Paste                                                  | Ctrl+C<br>Ctrl+V<br>Ctrl+V   |                                 |                                                        | cense"; You may not use this file except in o<br>. You may obtain a copy of the License at:<br>opensource.org/licenses/BSD-: |
| > 🐝 Binar<br>> 🔊 Inclu<br>> 🖓 Com                                                                                                    | ×      | Delete<br>Source<br>Move                                              |                              | Del                             | ete<br>>                                               | )E END Header */                                                                                                    |
| ✓ <sup>™</sup> Core<br>> <sup>™</sup> In ✓ <sup>™</sup> Sr                                                                           |        | Rename<br>Import                                                      |                              |                                 | F2                                                     | ain.h"                                                                                                    |
| > @<br>> @                                                                                                    |        | Export<br>Build Project                                               |                              |                                 |                                                        | DE END Includes */                                                                                                    |
| > ₪<br>> ₪<br>> ₪<br>> ⇒ Sti<br>> ∰ Drive<br>> @ Debu                                                                                |        | Clean Project<br>Refresh<br>Close Project<br>Close Unrelated Projects |                              |                                 | F5                                                     | typedef<br>DE BEGIN PTD */<br>DE END PTD */                                                                                  |
| NUCL STM3 mx.scrat NUCLEC                                                                                                    |        | Build Configurations<br>Build Targets<br>Index                        |                              |                                 | ><br>><br>>                                            | ks                                                                                                    |
|                                                                                                    | D      | Show in Remote Systems view<br>Run As                                 | 1                            |                                 | >                                                      | ^                                                                                                    |
| 3                                                                                                    | *      | Debug As<br>Profile As                                                |                              |                                 | >                                                      | DE 1 STM32 Cortex-M C/C++ Application 7<br>Debug Configurations                                                              |
| <                                                                                                    |        | Team<br>Compare With                                                  |                              |                                 | >                                                      |                                                                                                    |

#### Debugger tab - Cortex®-M4

Select *ST-LINK (OpenOCD)* as the [**Debug probe**]. Select *Autostart local GDB server* for the configuration that launches first, which is the Cortex<sup>®</sup>-M4 in the example in Figure 15.

Set all the default options and verify that:

- Connect under reset is selected as [Reset Mode].
- [Shared ST-LINK] is selected; this option is mandatory to run the multicore target.

#### Figure 15. OpenOCD debug configuration (2 of 3)

| Debug Configurations                   | - D X                                                                                                    |
|----------------------------------------|----------------------------------------------------------------------------------------------------|
| Create, manage, and run configurations |                                                                                                    |
| 📑 🖻 💫 🗎 🗙 🗉 🍸 🗸                        | Name: NUCLEO-WL55JC2 CM4 Debug                                                                                                    |
| Filter matched 10 of 10 items          | Name:       NUCLEO-WL53/C2_CM4 Debug         Main       % Debugger       Startup         GDB Connection Setup       Main (% Debugger)       Startup         Main       % Autostati local GDB server       Host name or IP address       localhost         O Connection Setup       3333                                                                     |
|                                        | Serial Wire Viewer (SWV)  Enable Core Clock: 16.0 MHz SWO Clock: 2000 KHz Port number: 3344 Wait for sync packet Cross Trigger Interface (CTI) Allow other cores to halt this core Signal halt events to other cores ST-LINK Client Setup Shared ST-LINK Boards detected by ST-Link Server: 1 Name Blink Mame Blink Refresh Refresh Refresh Refresh Refresh |
| ?                                      | Debug Close                                                                                                    |

Create the debug configuration for the other core, which is the Cortex<sup>®</sup>-M0+ in the example in Figure 16:

- Select ST-LINK (OpenOCD) as the [Debug probe]
- Select Autostart local GDB server as default
- Make sure that the *Port number* exceeds the value of the previous debug configuration by at least 2 (3335 in this example)
- Open [Generator Options] and select None as [Reset Mode]

#### Figure 16. OpenOCD debug configuration (3 of 3)

| Debug Configurations                                                                                                    |                                                                                                    | _                            | o x   |
|----------------------------------------------------------------------------------------------------|----------------------------------------------------------------------------------------------------|------------------------------|-------|
| Create, manage, and run configurations                                                                                                    |                                                                                                    |                              | Ť.    |
| 📑 🖻 🗫 📄 🗙 📄 🍸 🗝                                                                                                    | Name: NUCLEO-WL55JC2_CM0plus Debug                                                                                                    |                              |       |
| Image: Content of the image: Content of the image: Conten | Name:       NUCLEO-WL55JC2_CMOplus Debug         Main Statup       Source       Common         GDB Connection Settings       Autostart local GDB server       Host name or IP address         Oconnect to remote GDB server       Port number       3335         Debug probe       ST-LINK (OpenOCD)       GDB Server Command Line Options         OpenOCD Setup       OpenOCD Command:       "S(stm32cubeide_openocd_path)\openocd_exe"         OpenOCD Options :       Configuration Script       Browse         OpenOCD Options :       Environment       Hide ge         Script File:       \${ProjDirPath}\NUCLEO-WL55JC2_CM0plus Debug.cfg       Browse         Connection Setup       Mode Setup       Reset Mode: None         Interface:       Swd       Word       Setup | enerator options<br>a Reload |       |
|                                                                                                    | Frequency:       8 MHz         Image: Step watchdog counters when halt         Serial Wire Viewer (SWV)         Enable         Clock Settings         Core Clock:         16.0         WHz         Port number:         3344         Wait for sync packet         Cross Trigger Interface (CTI)         Allow other cores to halt this core         ST-LINK Client Setup         Shared ST-LINK         Boards detected by ST-Link Server: 1         Name         Ø 066CFF504955707267243858                                                                                                    |                              | ×     |
| Filter matched 10 of 10 items                                                                                                    |                                                                                                    | e <u>v</u> ent A             | pply  |
| ()                                                                                                    |                                                                                                    | <u>D</u> ebug                | Close |

The configuration of the *Startup* tab is the same as with the ST-LINK GDB server probe for both debug configurations (refer to *Startup* tab - Cortex<sup>®</sup>-M4 and *Debugger* tab - Cortex<sup>®</sup>-M0+ in Section 3.1 Setting up with ST-LINK GDB server).

To launch the debug and enable the cross-trigger interface, refer to Section 3.1.1 Launching the configurations and Section 3.1.2 Cross-trigger Interface.

### 4 Limitations

57/

STM32CubeIDE is subject to the limitations listed below:

- The Flash memory of the Cortex<sup>®</sup>-M0+ through access port 1 (AP1) is not working using STM32CubeIDE with the OpenOCD probe. There is also a limitation using the ST-LINK GDB server if the existing application code on the Cortex<sup>®</sup>-M0+ enables interrupts. To program through AP1, it is recommended to use the external tool STM32CubeProgrammer (STM32CubeProg) version 2.6.0 or above. After programming, refer to Section 3 to create the debug configurations without programming the Cortex<sup>®</sup>-M0+.
- When the security is enabled on the Cortex<sup>®</sup>-M0+, it is also recommended to use the external tool STM32CubeProgrammer to program the Cortex<sup>®</sup>-M0+ using OpenOCD.

|                                                                                                    | Behaviour on                          | STM32CubeIDE probe                                                                       |                                                         |  |
|----------------------------------------------------------------------------------------------------|---------------------------------------|------------------------------------------------------------------------------------------|---------------------------------------------------------|--|
| Initial conditions                                                                                                    | Cortex <sup>®</sup> -M0+<br>using AP1 | ST-LINK GDB server                                                                       | OpenOCD                                                 |  |
| The whole Flash memory is empty                                                                                                    | Download only                         | Use<br>STM32CubeProgrammer<br>standalone <sup>(1)</sup>                                  | Use<br>STM32CubeProgrammer<br>standalone <sup>(1)</sup> |  |
| <ul> <li>Application code already loaded for the<br/>Cortex<sup>®</sup>-M4</li> <li>The Flash memory is empty for the<br/>Cortex<sup>®</sup>-M0+</li> </ul> | Download only                         | Use theCortex <sup>®</sup> -M0+<br>debug configuration to<br>program the Flash<br>memory | Use<br>STM32CubeProgrammer<br>standalone <sup>(1)</sup> |  |
| Application code already loaded for both Cortex®-Mx                                                                                                    | Debug only                            | Refer to Section 3                                                                       | Refer to Section 3                                      |  |
| The Flash memory security sector is enabled and the system is in secure mode for the Cortex <sup>®</sup> -M0+                                               | Download only                         | Use theCortex <sup>®</sup> -M0+<br>debug configuration to<br>program the Flash<br>memory | Use<br>STM32CubeProgrammer<br>standalone <sup>(1)</sup> |  |
| The Flash memory security sector is enabled and the system is in secure mode for the $\mbox{Cortex}^{\ensuremath{\mathbb{R}}}\mbox{-}\mbox{M0+}$            | Debug only                            | Refer to Section 3                                                                       | Refer to Section 3                                      |  |

#### Table 1. Programming/debugging status using access port 1 (AP1)

1. STM32CubeProgrammer (STM32CubeProg) is available from www.st.com

### **Revision history**

| Date        | Version | Changes                                                                                                    |
|-------------|---------|----------------------------------------------------------------------------------------------------|
| 17-Nov-2020 | 1       | Initial release.                                                                                                    |
| 14-Dec-2020 | 2       | Added and updated the Shared ST-LINK configuration in Debugger tab - Cortex <sup>®</sup> -M4 and Debugger tab - Cortex <sup>®</sup> -M0+. |

#### Table 2. Document revision history

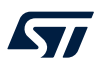

### Contents

| Gene    | ral info                                                                                                    | prmation                                                                                                    | 2                                                                                                    |
|---------|----------------------------------------------------------------------------------------------------|----------------------------------------------------------------------------------------------------|----------------------------------------------------------------------------------------------------|
| 1.1     | Prerequ                                                                                                    | uisites                                                                                                    | 2                                                                                                    |
| 1.2     | The us                                                                                                    | e cases in this document                                                                                                    | 2                                                                                                    |
| 1.3     | Specific                                                                                                    | c features of dual-core microcontrollers in the STM32WL Series                                                                                                    | 2                                                                                                    |
|         | 1.3.1                                                                                                    | Dual-core STM32WL project structure                                                                                                    | 2                                                                                                    |
| Creat   | te and i                                                                                                    | mport projects                                                                                                    | 4                                                                                                    |
| 2.1     | Create                                                                                                    | a new STM32 project                                                                                                    | 4                                                                                                    |
| 2.2     | Import                                                                                                    | a project from the STM32CubeWL MCU Package                                                                                                    | 7                                                                                                    |
| Debu    | gging                                                                                                    |                                                                                                    | 8                                                                                                    |
| 3.1     | Setting                                                                                                    | up with ST-LINK GDB server                                                                                                    | 9                                                                                                    |
|         | 3.1.1                                                                                                    | Launching the configurations                                                                                                    | 15                                                                                                    |
|         | 3.1.2                                                                                                    | Cross-trigger Interface                                                                                                    | 15                                                                                                    |
| 3.2     | Setting                                                                                                    | up with OpenOCD                                                                                                    | 16                                                                                                    |
| Limit   | ations                                                                                                    |                                                                                                    | 20                                                                                                    |
| ision ł | nistory                                                                                                    |                                                                                                    | 21                                                                                                    |
| tents   |                                                                                                    |                                                                                                    | 22                                                                                                    |
| of tab  | les                                                                                                    |                                                                                                    | 23                                                                                                    |
| of figu | ures                                                                                                    |                                                                                                    | 24                                                                                                    |
|         | Gene<br>1.1<br>1.2<br>1.3<br>Creat<br>2.1<br>2.2<br>Debu<br>3.1<br>3.2<br>Limit<br>ision H<br>tents<br>of tab<br>of figu | General info<br>1.1 Prereq<br>1.2 The us<br>1.3 Specifie<br>1.3.1<br>Create and i<br>2.1 Create<br>2.2 Import<br>Debugging<br>3.1 Setting<br>3.1.1<br>3.1.2<br>3.2 Setting<br>Limitations<br>ision history<br>tents<br>of tables<br>of figures | General information         1.1       Prerequisites         1.2       The use cases in this document         1.3       Specific features of dual-core microcontrollers in the STM32WL Series         1.3.1       Dual-core STM32WL project structure         Create and import projects |

### List of tables

| Table 1. | Programming/debugging status using access port 1 (AP1) | 20 |
|----------|--------------------------------------------------------|----|
| Table 2. | Document revision history                              | 21 |

## List of figures

| Figure 1.  | Setting the project hierarchical view.           | . 3 |
|------------|--------------------------------------------------|-----|
| Figure 2.  | New STM32 project.                               | . 4 |
| Figure 3.  | Board selector                                   | . 5 |
| Figure 4.  | Projet setup                                     | . 6 |
| Figure 5.  | Project example selector                         | . 7 |
| Figure 6.  | ST-LINK GDB server debug configuration (1 of 6)  | . 9 |
| Figure 7.  | ST-LINK GDB server debug configuration (2 of 6)  | 10  |
| Figure 8.  | ST-LINK GDB server debug configuration (3 of 6)  | 11  |
| Figure 9.  | ST-LINK GDB server debug configuration (4 of 6)  | 12  |
| Figure 10. | ST-LINK GDB server debug configuration (5 of 6)  | 13  |
| Figure 11. | ST-LINK GDB server debug configuration (6 of 6)  | 14  |
| Figure 12. | ST-LINK GDB server debug configuration launch    | 15  |
| Figure 13. | ST-LINK GDB server debug cross-trigger interface | 15  |
| Figure 14. | OpenOCD debug configuration (1 of 3)             | 16  |
| Figure 15. | OpenOCD debug configuration (2 of 3)             | 17  |
| Figure 16. | OpenOCD debug configuration (3 of 3)             | 18  |

#### IMPORTANT NOTICE - PLEASE READ CAREFULLY

STMicroelectronics NV and its subsidiaries ("ST") reserve the right to make changes, corrections, enhancements, modifications, and improvements to ST products and/or to this document at any time without notice. Purchasers should obtain the latest relevant information on ST products before placing orders. ST products are sold pursuant to ST's terms and conditions of sale in place at the time of order acknowledgement.

Purchasers are solely responsible for the choice, selection, and use of ST products and ST assumes no liability for application assistance or the design of Purchasers' products.

No license, express or implied, to any intellectual property right is granted by ST herein.

Resale of ST products with provisions different from the information set forth herein shall void any warranty granted by ST for such product.

ST and the ST logo are trademarks of ST. For additional information about ST trademarks, please refer to www.st.com/trademarks. All other product or service names are the property of their respective owners.

Information in this document supersedes and replaces information previously supplied in any prior versions of this document.

© 2020 STMicroelectronics - All rights reserved